# Vásárlási tudnivalók

# A rendelés menete

#### 1. A termék kiválasztása

A vásárló a kiválasztott termék nevére, vagy fotójára kattintva megtekintheti a termék bővebb ismertetőjét. A termékfotón látható dekorációs elemek nem részei a terméknek, kivéve abban az eseteben, ahol a termékleírás azt külön kiemeli.

#### 2. A termék kosárba helyezése

A termék darabszámának megadását követően a vásárló a KOSÁR gombra kattintva tudja egy virtuális kosárba helyezni a terméket. A termék kosárba helyezésével még nem jön létre fizetési kötelezettség. Amennyiben szeretne további terméket a kosárba helyezni, válassza a VISSZA A TERMÉKEKHEZ gombot és tegye a kosárba a továbbiakban megvásárolni kívánt terméket, vagy termékeket. A kosár automatikusan kiszámítja a rendelés végösszegét.

# 3. A kosár tartalmának megtekintése

A rendelés során lehetőség van a kosár tartalmának megtekintésére, illetve módosítására. Amennyiben a kosár nem a megrendelni kívánt mennyiséget tartalmazza, abban az esetben a DARABSZÁM oszlopban található adatbeviteli mezőbe írja be a rendelni kívánt mennyiség darabszámát, majd nyomja meg a FRISSÍTÉS gombot. Amennyiben törölni kívánja a kosárban található termékeket, akkor nyomja meg a TÖRLÉS gombot. Amennyiben nem szeretne további terméket vásárolni és a termék, vagy termékek darabszámának és árának ellenőrzése során mindent rendben talál, abban az esetben kattintson a TOVÁBB A PÉNZTÁRHOZ gombra.

# 4. Regisztráció

A webáruházban lehetősége van regisztrálni, vagy regisztráció nélkül vásárolni. A regisztrációval gyorsabban tud a következő alkalmakkor a webáruházban vásárolni, naprakész lehet a rendelései állapotát illetően és figyelemmel kísérheti korábbi rendeléseit. Amennyiben regisztrál, akkor a regisztrációhoz szükséges adatok megadása után tud továbblépni a rendelési folyamatban. Amennyiben Ön már regisztrált vásárlónk, abban az esetben a bejelentkezéshez szükséges adatok megadásával továbbléphet. Ha a regisztráció nélküli vásárlás mellett dönt, akkor a számlázási és szállítási adatok megadása után tud továbblépni a rendelési folyamatban.

#### 5. A vásárlással, szállítással és fizetéssel kapcsolatos adatok megadása

A rendelés során a számlázással kapcsolatos adatok (név, cím, e-mail cím, telefonszám) megadása szükséges. A webáruházrendszer a számlázási adatokat automatikusan tárolja, mint szállítási adatok. Amennyiben a számlázási és a szállítási adatok eltérőek, abban az esetben a A SZÁLLÍTÁSI CÍM MEGEGYEZIK A SZÁMLÁZÁSI CÍMMEL rubrikában lévő jelölést el kell távolítani, és a szállítási adatokat meg kell adni. A rendelési adatok megadása során Önnek lehetősége van a termék átvételi módját, és a termék fizetési módját kiválasztani. A MEGJEGYZÉS szövegdobozba tetszőlegesen adhat meg információkat a rendelésével kapcsolatban.

#### 6. A rendelés ellenőrzése

A rendelés elküldése előtt még egyszer leellenőrizheti a megvásárolni kívánt termék árát, szállítási költségét, illetve a szállítási és számlázási adatokat. Amennyiben hibát észlel, abban az esetben nyomja meg a VISSZA gombot és a szükséges módosításokat végezze el!

# 7. A rendelés véglegesítése

Amennyiben a rendelés ellenőrzése során mindent rendben talál, elolvasta és elfogadja az Általános Szerződési Feltételeket, továbbá tudomásul veszi, hogy a rendelése fizetési kötelezettséggel jár úgy a jelölő rubrikát pipálja ki és a MEGRENDELEM gomb megnyomásával küldje el rendelését.

A webáruházban történő rendelések esetén a Vásárló tekinthető ajánlattevőnek, így a Vásárló és az Eladó közötti szerződéskötés abban az esetben jön létre, mikor az Eladó az webáruházon keresztül történt ajánlattételt elfogadja. A webáruház által küldött automatikus rendelés visszaigazoló email nem tekinthető az ajánlattétel elfogadásának.

# Árak

Áraink a rendelés időpontjában érvényes listaárak, amelyek a webáruházban a termékek mellett találhatók. Az árak bruttó árak, az ÁFÁ-t tartalmazzák. A termék ára a mindenkori hatályos jogszabálynak megfelelő általános forgalmi adót tartalmazza. Az árak nem tartalmazzák a szállítási költséget. A szállítási költség a pénztár folyamat során a megrendelés véglegesítése előtt, valamint a Szerződési Feltételek között is megtalálható.

#### Eljárás hibás ár esetén

Minden igyekezetünk ellenére előfordulhat, hogy a webáruházban a termék hibás áron szerepel. Hibásnak feltüntetett árnak minősül főként a 0 Ft-os termék ára, továbbá kedvezmények esetén a kedvezménynek nem megfelelően feltüntetett ár. Pl. 5000Ft-os termék estén 10%-os kedvezmény mellett feltüntetett 1000 Ft-os vételár és a töredék ár. Hibás áron történő rendelés estén is automatikus visszaigazoló e-mailt küldhet a rendszerünk, amely azonban nem tekinthető a rendelés elfogadásának. Ilyen esetben a hiba felismerése, illetve módosítása után azonnal tájékoztatjuk a Vevőt a termék helyes áráról. A Vevő ezt követően eldöntheti, hogy kéri-e a terméket a valós áron, vagy lehetősége van, hogy bármely jogkövetkezmény nélkül elálljon a szerződéstől.

#### A rendelés feldolgozása

A megrendelések feldolgozása munkanapokon 8:00-15:00 óráig történik. Természetesen a Vásárló ezen időintervallumon kívül is leadhatja a megrendelését, amely a következő munkanapon kerül feldolgozásra.

#### A rendelés teljesítése

A megrendelt termékeket raktáron lévő termék esetében 5 munkanapon belül, külső raktáron levő termék esetében 15 munkanapon belül kiszállítjuk. Amennyiben az Eladó, a szerződésben megjelölt terméket azért nem tudja kiszállítani, mert az nem áll rendelkezésére, abban az esetben a Vevőt erről a tényről köteles haladéktalanul tájékoztatni, illetve a már kifizetésre került összeget a lehető legrövidebb időn belül, de legkésőbb harminc napnál nem később a fogyasztó részére visszatéríteni.

#### Adatbeviteli hibák javításának lehetősége

A rendelés során a Vevőnek folyamatosan lehetősége van a bevitt adtok javítására, vagy törlésére. Amennyiben Ön a javítani kívánt adatlapon már tovább lépett, de még nem véglegesítette a rendelését, abban az esetben célszerű a böngésző vissza gombjára kattintani a kívánt oldal megjelenéséig, ahol a módosítást már el tudja végezni. Ha a rendelés elküldése után szeretne módosítani a megadott adatokon, akkor a fentebb megadott elérhetőségek egyikén tudja jelezni módosítási szándékát. Ön a megrendelés véglegesítésével tudomásul veszi, hogy az Eladó, a Vásárló hibás adatbeviteléből, illetve a pontatlanul megadott adatokból eredő Vásárlót érő károkért nem vonható felelősségre. A rendelés során pontatlanul megadott e-mail cím, vagy a postafiók tárhelyének telítettsége a visszaigazolás hiányát okozhatja, ami megakadályozhatja a szerződés létrejöttét.

#### Visszaigazolás

Minden rendelésről e-mail visszajelzést küldünk. Ez azt jelenti, hogy a rendelés feladását követően egy automatikus e-mailt kap a rendelés beérkezéséről és később egyet a várható szállítási időpontról, vagy a rendelés elfogadásának tényéről. Telefonos egyeztetés esetén hívja a webáruház telefonszámát, vagy az e-mailben található telefonszámok bármelyikét. Eladó köteles a Vevő részére a megrendelést késedelem nélkül - 48 órán belül - visszaigazolni. Amennyiben ez nem történik meg, abban az esetben a Vevőt nem köti a megrendelése és nem köteles a kiszállított terméket átvenni.

#### Termék ellenőrzése

Termék ellenőrzés: A vevőnek minden esetben célszerű az áru sértetlenségét kézhezvételekor ellenőrizni. Ha futár jelenlétében történik az ellenőrzés és a termék sérült, akkor ne vegye át a terméket, készíttessen jegyzőkönyvet.

#### Fizetési módok

Készpénzes fizetés: Személyes átvétel esetén lehetőséget biztosítunk készpénzes fizetésre.

Díjbekérőre történő előre utalással

#### Szállítási módok

MPL házhoz szállítás: Amennyiben ezt a szállítási módot válassza, a MPL futárszolgálat házhoz viszi Önnek a csomagját. A kézbesítés munkanapokon 8 - 17 óra között történik. Amennyiben az első kézbesítés sikertelen, a futár egy értesítőt hagy a postaládában az újabb kézbesítési kísérlet várható időpontjával. Abban az esetben ha a kézbesítés másodjára sem sikerül, 5 napig átvehető a helyileg illetékes postán. Azt hogy a kézbesítés napján a futár milyen időpontban érkezik, minden esetben a futár napi útvonalától függ, előre nem lehet megmondani. Kérem kövesse figyelemmel az e-mailjeit, hogy tisztában legyen csomagja érkezésével.

A szállítás díja

2 kg-ig bruttó 2 990 Ft a szállítási költség,

5 kg-ig bruttó 3 500 Ft a szállítási költség,

10 kg-ig bruttó 3 800 Ft a szállítási költség,

20 kg-ig bruttó 5 200 Ft a szállítási költség,

30 kg-ig bruttó 7 700 Ft a szállítási költség,

40 kg-ig bruttó 10 900 Ft a szállítási költség

40 kg felett bruttó 20 000 Ft a szállítási költség

További részletek az ÁSZF-ben.